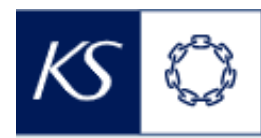

Fiks smittesporing

## Søke etter registrering

| STEG 1       Åpne appen «Tracker Capture)       Image: Stepse version of the state of the stepse version of the stepse version          |                                                                                                    |                                                                                                    |                                                          |                                                                                            |                                          |  |
|----------------------------------------------------------------------------------------------------|----------------------------------------------------------------------------------------------------|----------------------------------------------------------------------------------------------------|----------------------------------------------------------|--------------------------------------------------------------------------------------------|------------------------------------------|--|
| STEG 2       Velg program og start søkeprosessen         Impressioner og og opdøgne interventer og og opdøgne interventer og og opdøgne interventer og og opdøgne interventer og og opdøgne interventer og og opdøgne interventer og og opdøgne interventer og og opdøgne interventer og og opdøgne interventer og og opdøgne interventer og og opdøgne interventer og og opdøgne interventer og og opdøgne interventer og og opdøgne interventer og opdøgne interventer og op                          | STEG 1 Åpne appen                                                                                                    | «Tracker Capture»<br>2<br>«Tracker Capture»                                                                                                    | Pivottabell<br>Hendelse<br>Hendelsesrapporter<br>Kart Ca | Søk etter apper<br>svisualizer<br>Capture<br>Capture<br>Data Visualizer<br>Data Visualizer | Nettleserbuffere<br>Rapporter<br>Brukere |  |
| Steed versesteren og oppfølging         Verge program fra nedtrekksliste         StEG 3         Angi søkekriterier og utfør søk         Velg kriterier for søk         Velg kriterier for søk <td co<="" th=""><th>STEG 2 Velg program</th><th>n og start søkeprosesser</th><th>n</th><th></th><th></th></td>                                                                                                    | <th>STEG 2 Velg program</th> <th>n og start søkeprosesser</th> <th>n</th> <th></th> <th></th>                                       | STEG 2 Velg program                                                                                                    | n og start søkeprosesser                                 | n                                                                                          |                                          |  |
| STEG 3       Angi søkekriterier og utfør søk         Fødelsnummer         Fødelsdate         Velg kriterier for søk         Velg kriterier for søk                                                                                                    | Covid-19 Indeksregistreri<br>Covid-19 Indeksregistreri<br>Covid-19 Indeksregistreri<br>Covid-19 Nærkontaktreg<br>Klyngeregistrering | ng og oppfølging<br>ing og oppfølging<br>istrering og oppfølging                                                                               |                                                          | x A<br>Q                                                                                   | Lister Søk Registrere<br>Klikk på «Søk»  |  |
| STEG 3       Angi søkekriterier og utfør søk         Image: Steg 3       Angi søkekriterier og utfør søk         Image: Steg 3       Image: Steg 3         Image: Steg 3       Image: Steg 3         Image: Steg 3       Image: Steg 3         Image: Steg 3       Image: Steg 3         Image: Steg 4       Image: Steg 4         Image: Steg 4       Image: Steg 4                                                                                                    |                                                                                                    |                                                                                                    |                                                          |                                                                                            |                                          |  |
| Fedselanummer       Fornavn         Fornavn       Fornavn         Velg kriterier for søk       Fedseladato         Fedseladato       Forsått dato         Tidligere kasuanummer       Øre options         More options       Øre         Steresultater vises i ny liste         * Registrert av       Innregistreringsdato         Norge       03-06-2020                                                                                                    | STEG 3 Angi søkek                                                                                                    | riterier og utfør søk                                                                                                    |                                                          |                                                                                            |                                          |  |
| Velg kriterier for søk       Fornavn         Velg kriterier for søk       Fødselsdato         Tidligere kasisnummer       Tidligere kasisnummer         More options       Q         Klikk på forstørrelsesglasset       Q         STEG 4       Søkeresultater vises i ny liste <ul> <li>Registrert av</li> <li>Innregistreringsdato</li> <li>Nei</li> <li>John</li> <li>De</li></ul>                                                                                                    |                                                                                                    | Fødselsnummer                                                                                                    |                                                          |                                                                                            |                                          |  |
| Velg kriterier for søk                                                                                                    |                                                                                                    | Fornavn                                                                                                    |                                                          |                                                                                            |                                          |  |
| Velg kriterier for søk       Adresse         Fødselsdato       Fødselsdato         Tidligere kasusnummer       Ore options         More options       Q         Klikk på forstørrelsesglasset       Q         STEG 4       Søkeresultater vises i ny liste                                                                                                    |                                                                                                    | Etternavn                                                                                                    |                                                          |                                                                                            |                                          |  |
| Fødselsdato       Er       Elssakt dato         Tidligere kasusnummer       More options       Q         Klikk på forstørrelsesglasset       Q       Q         STEG 4       Søkeresultater vises i ny liste       Elssakt dato         * Registrert av <ul> <li>Innregistreringsdato</li> <li>Norge</li> <li>O3-06-2020</li> <li>Nei</li> <li>John</li> <li>Doe</li> </ul>                                                                                                    |                                                                                                    |                                                                                                    |                                                          |                                                                                            |                                          |  |
| Tidligere kasusnummer   More options   Klikk på forstørrelsesglasset     StEG 4     Søkeresultater vises i ny liste <ul> <li>Registrert av</li> <li>Innregistreringsdato</li> <li>Inaktiv</li> <li>Fornavn</li> <li>Etternavn</li> <li>Norge</li> <li>03-06-2020</li> <li>Nei</li> <li>John</li> </ul>                                                                                                    | Velg kriterier for søk                                                                                                    | Adresse                                                                                                    |                                                          |                                                                                            | ]                                        |  |
| More options       Image: Construction of the second second | Velg kriterier for søk                                                                                                    | Adresse<br>Fødselsdato Er V                                                                                                    | Eksakt dato                                              |                                                                                            | ]                                        |  |
| STEG 4       Søkeresultater vises i ny liste <ul> <li>Registrert av</li> <li>Innregistreringsdato</li> <li>Inaktiv</li> <li>Fornavn</li> <li>Etternavn</li> </ul> Norge       03-06-2020       Nei       John       Doe                                                                                                    | Velg kriterier for søk                                                                                                    | Adresse<br>Fødselsdato Er v                                                                                                    | Eksakt dato                                              |                                                                                            | ] ] ]                                    |  |
| Registrert avInnregistreringsdatoInaktivFornavnEtternavnNorge03-06-2020NeiJohnDoe                                                                                                    | Velg kriterier for søk                                                                                                    | Adresse<br>Fødselsdato Er ~<br>Tidligere kasusnummer<br>More options<br>Klikk på                                                               | Eksakt dato                                              | sset                                                                                       |                                          |  |
| Norge 03-06-2020 Nei John Doe                                                                                                    | Velg kriterier for søk                                                                                                    | Adresse<br>Fødselsdato Er ~<br>Tidligere kasusnummer<br>More options<br>Klikk på                                                               | Eksakt dato                                              | sset                                                                                       |                                          |  |
|                                                                                                    | Velg kriterier for søk STEG 4 Søkeresulta Registrert av                                                                             | Adresse<br>Fødselsdato Er ~<br>Tidligere kasusnummer<br>More options<br>Klikk på<br>oter vises i ny liste<br>Innregistreringsdato              | Eksakt dato<br>forstørrelsesgla                          | sset                                                                                       | Etternavn                                |  |
|                                                                                                    | Velg kriterier for søk STEG 4 Søkeresulta Registrert av Norge                                                                       | Adresse<br>Fødselsdato Er ~<br>Tidligere kasusnummer<br>More options<br>Klikk på<br>ter vises i ny liste<br>Innregistreringsdato<br>03-06-2020 | Eksakt dato forstørrelsesgla forstiv Nei                 | sset<br>Fornavn<br>John                                                                    | Etternavn                                |  |